# Инструкция по подаче электронной заявки для участия в конкурсе на зачисление в КРСУ

| Главная страница          |                                                                     | (Колледж)                                                                          |                                                                                        |
|---------------------------|---------------------------------------------------------------------|------------------------------------------------------------------------------------|----------------------------------------------------------------------------------------|
| портала                   | Контакты факультетов для<br>консультаций по вопросам<br>поступления | Инструкции по заполнению<br>заявки и требования<br>к загружаемым документам        | Если Вы зарегистрированы<br>на портале нажмите «Войти»<br>для входа в личный кабинет — |
| б кыргызско-российский сл | АВЯНСКИЙ УНИВЕРСИТЕТ                                                |                                                                                    | <u>Контакты</u> Инструкции Войти                                                       |
| Электронная регистрац     | ция поступающих                                                     |                                                                                    |                                                                                        |
|                           | Регистрация открыта!<br>Колледж                                     | Для поступающих на базе основного общего образования (9 классов)                   |                                                                                        |
|                           | Регистрация открыта!<br>Бакалавриат / Специалитет Для п             | оступающих на базе среднего общего или среднего профессионального образования (1   | 1 классов или колледж)                                                                 |
|                           | Регистрация открыта!<br>Магистратура Для                            | поступающих на базе высшего профессионального образования (бакалавриат/специали    | итет или магистратура)                                                                 |
| e de a                    | Регистрация не началась!<br>Ординатура                              | Для поступающих на базе высшего медицинского образования (медицинский спе          | ециалитет) —                                                                           |
|                           | Регистрация не началась!<br>Аспирантура Дл                          | ля поступающих на базе высшего профессионального образования (специалитет, магистр | ратура, ординатура)                                                                    |
| 1000                      |                                                                     |                                                                                    |                                                                                        |
| ×                         |                                                                     |                                                                                    |                                                                                        |

Для регистрации на портале выберите рассматриваемый для поступления уровень образования

Почта для связи с технической поддержкой приемной комиссии

Университет в социальных сетях-

1

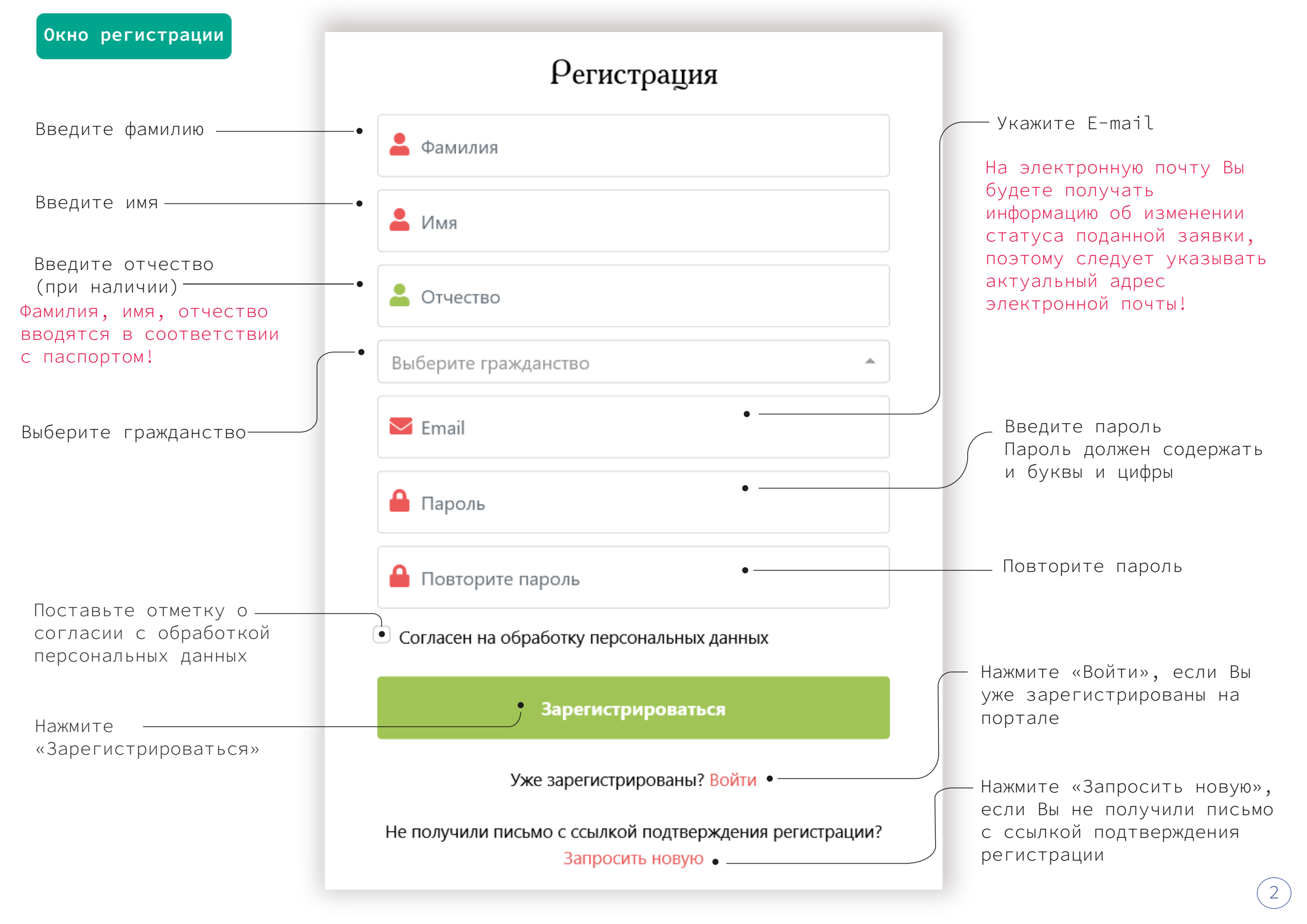

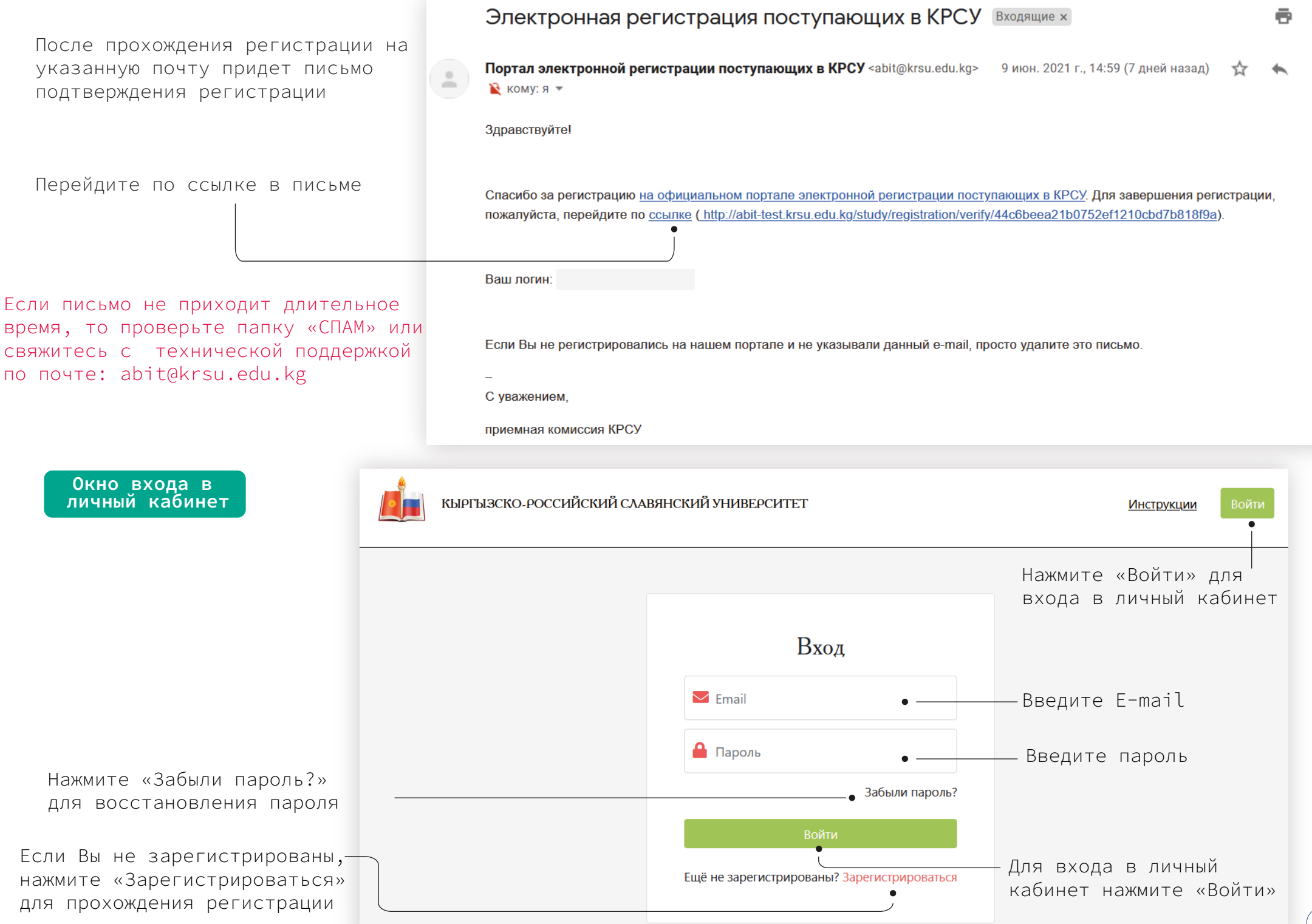

| Окно заполнени<br>редактирования ли<br>данных абитурие | я/<br>чных<br>нта                                                                                     | Отслеживание статуса<br>поданной заявки                     |               |  |  |
|--------------------------------------------------------|----------------------------------------------------------------------------------------------------|-------------------------------------------------------------|---------------|--|--|
|                                                        | Навигация по разделам по                                                                              | ортала                                                      |               |  |  |
| 📧 Личные данные                                        | Иванов Иван Иванович                                                                                  | K 2 2 0 2 9 0 3                                             |               |  |  |
| <ul><li></li></ul>                                     | •Статус Вашей заявки: 🗹 На стадии заполнения •<br>Внимание! Заполните личные данные, прикрепите докум | ленты и отправьте заявку на рассмотрение приемной комиссии. |               |  |  |
| 🖾 Сообщения                                            |                                                                                                    | Отправить заявку на рассмотрение                            |               |  |  |
| <b>Ф</b> : Настройки                                   |                                                                                                    | • 1 2 3<br>Личные Заявка Документы<br>данные                |               |  |  |
|                                                        | Личные данные                                                                                         |                                                             | Редактировать |  |  |
|                                                        | Фамилия Имя Отчество                                                                                  | Иванов Иван Иванович                                        |               |  |  |
|                                                        | Дата рождения                                                                                         | 14.01.2001                                                  |               |  |  |
|                                                        | Пол                                                                                                   | мужской                                                     |               |  |  |
|                                                        | Место рождения                                                                                        | Москва                                                      |               |  |  |
|                                                        | Гражданство                                                                                           | Россия                                                      |               |  |  |
|                                                        | Национальность                                                                                        | русский                                                     |               |  |  |
|                                                        | Особые условия приема и льготы                                                                        | нет                                                         |               |  |  |
|                                                        | Vастоверение лицности                                                                                 |                                                             |               |  |  |
|                                                        |                                                                                                    |                                                             |               |  |  |

Примечание к текущему статусу

Для заполнения/редактирования личных данных нажмите «Редактировать»

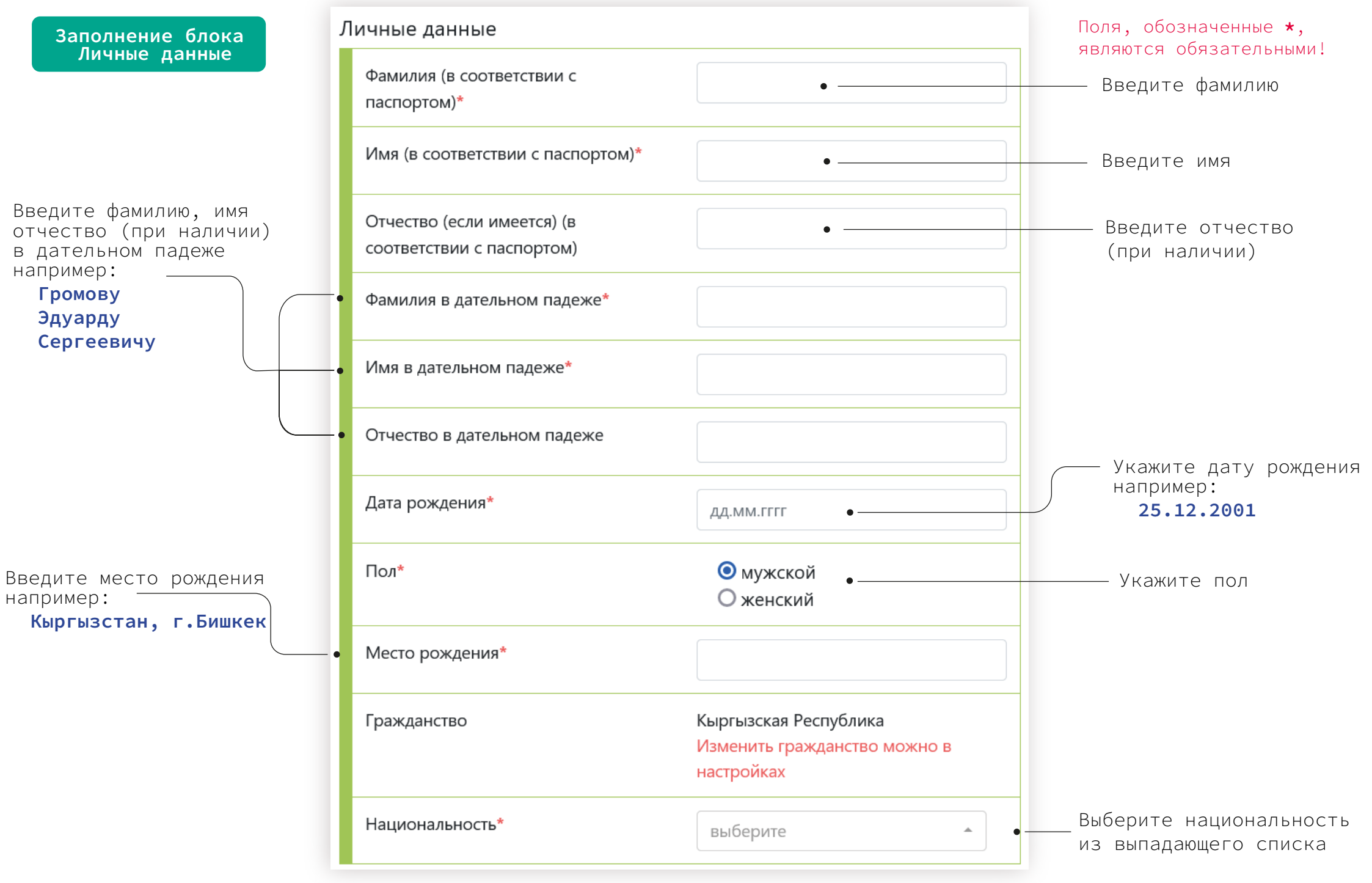

Будьте внимательны при заполнении полей! Личная информация заполняется на русском языке (кириллицей) Данные следует указывать согласно соответствующему документу, скан-копию которого нужно загрузить в разделе «Документы»

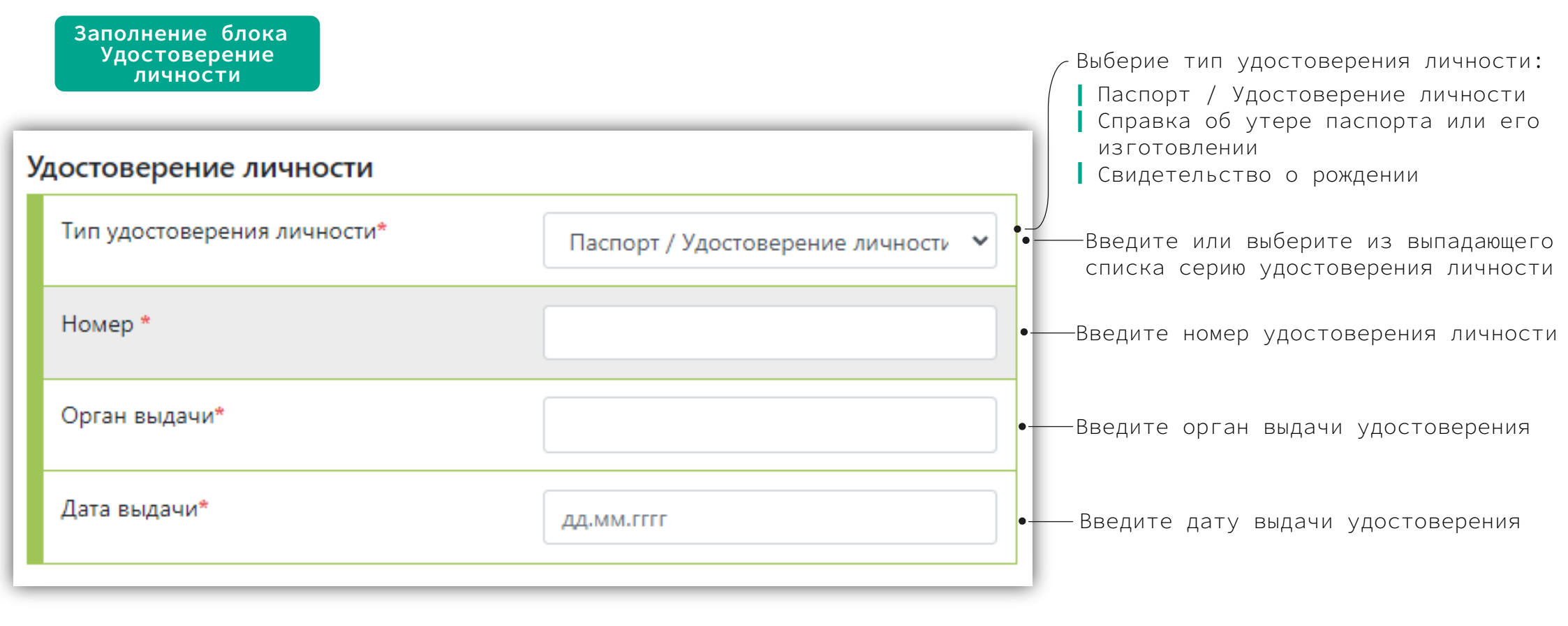

Абитуриенты, которым на 30 апреля текущего года исполнилось 16 лет, обязаны ввести данные паспорта и предоставить скан-копию паспорта

Граждане Кыргызской Республики и Республики Казахстан указывают данные удостоверения личности (ID-паспорт)

#### При заполнении данных об удостоверении личности используйте подсказки:

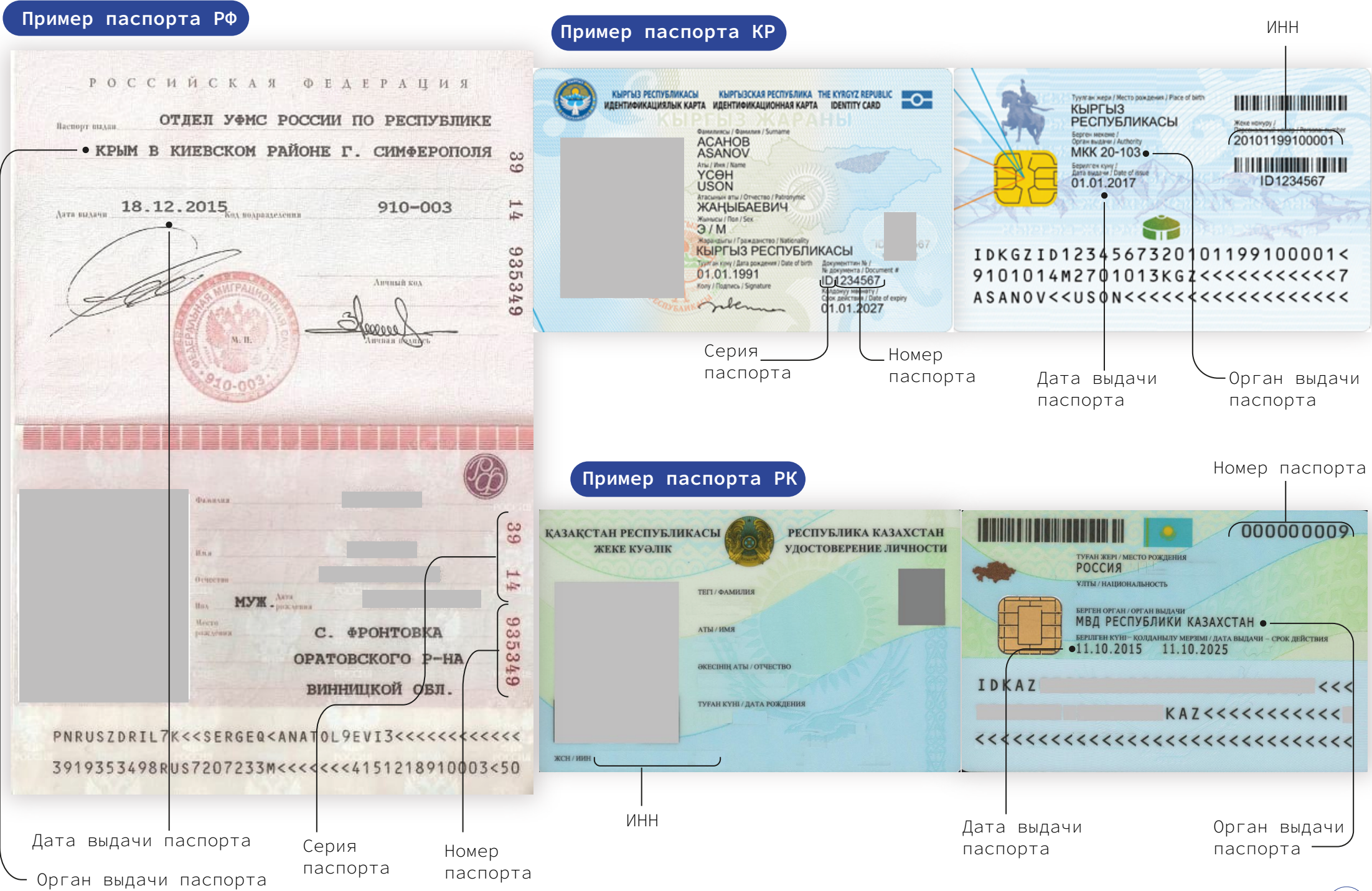

(которое Вы окончили или оканчиваете в текущем учебном году): основное общее образование (9 класс) Полученное образование среднее общее образование (11 класс) среднее профессиональное образование Уровень полученного образования\* Основное общее образование (9 к высшее образование - бакалавриат высшее образование - специалитет высшее образование - магистратура Наименование учебного заведения\* Наименование оконченного учебного заведения например: Местонахождение учебного заведения\* • выберите страну УВК ШК№12, СОШ №55, населенный пункт Нижне - Аларчинская СШ з.к. ШГ №З им. М.В.Ломоносова МБОУ "Лицей №2 им. В.В. Разуваева" Год окончания\* Выберите страну оконченного учебного заведения из выпадающего списка Прилагаемый документ\* Аттестат Введите город/село оконченного учебного заведения например: г.Бишкек Серия и номер документа об образовании\* Дата выдачи документа об ДД.ММ.ГГГГ образовании\* Выберите тип документа об образов'ании: документ об образовании справка об окончании

Выберите уровень полученного образования

Если на момент заполнения личных данных не был получен документ об образовании, то необходимо выбрать тип «Справка об окончании»

#### При заполнении данных об образовании используйте подсказки:

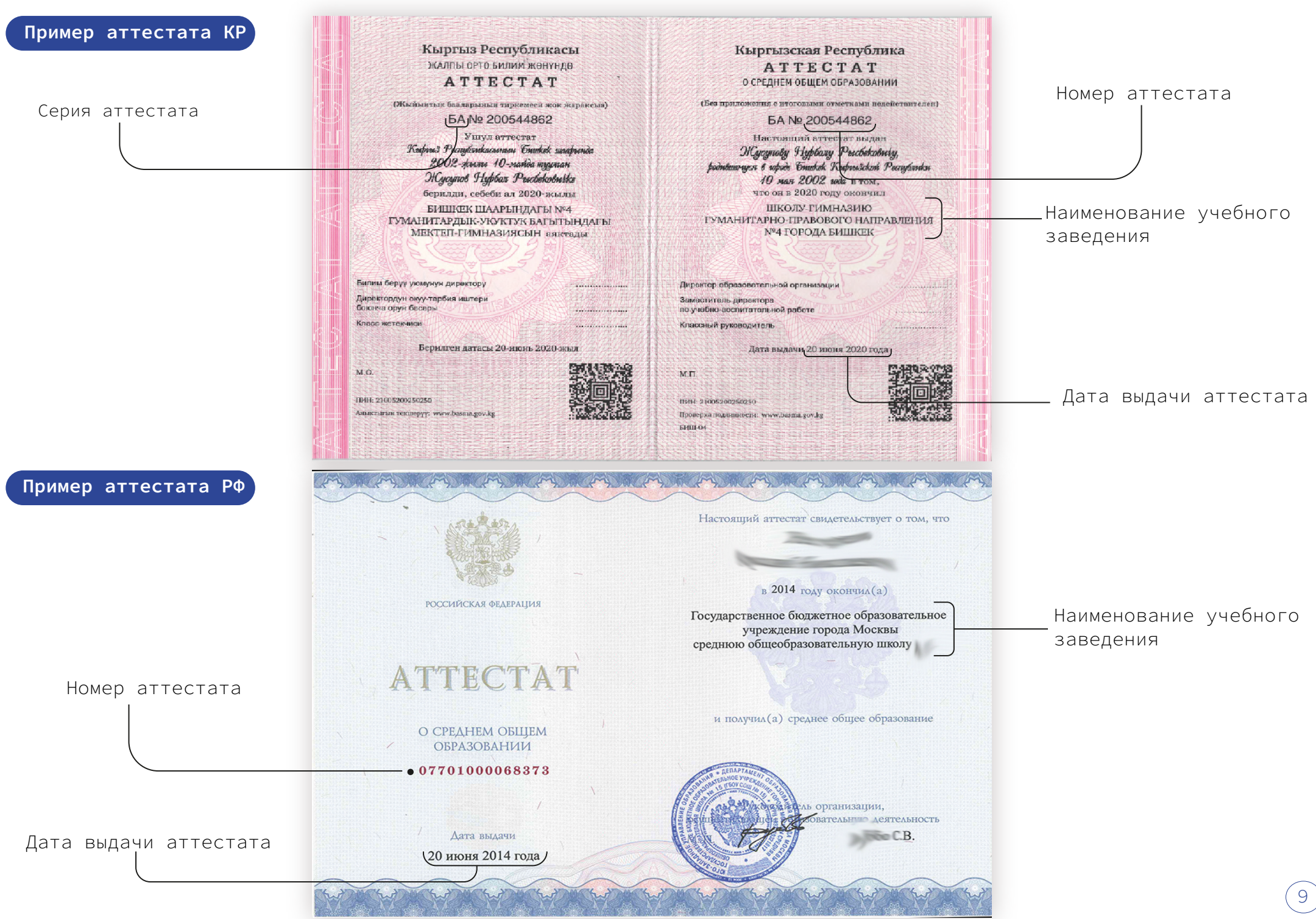

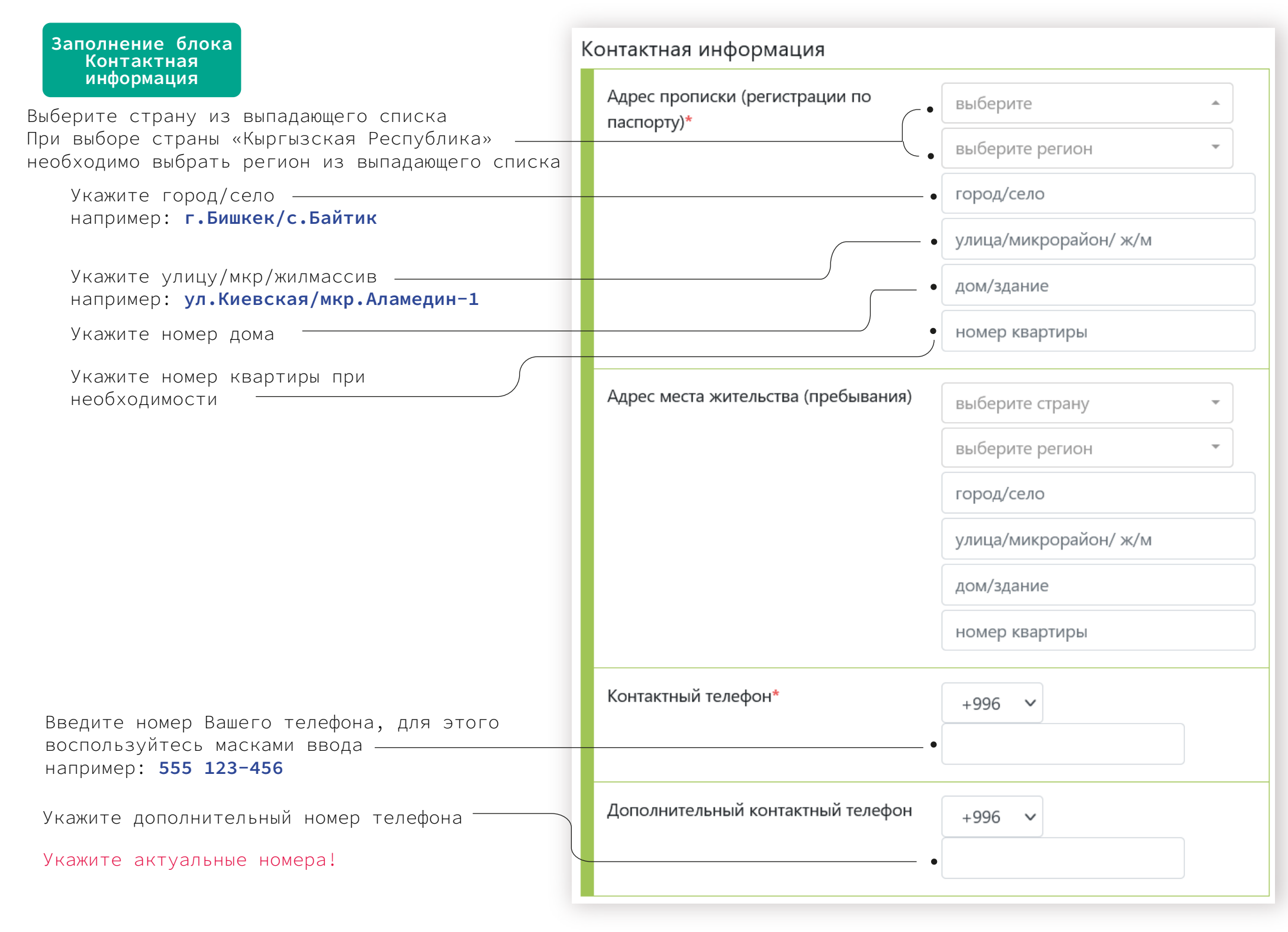

### Заполнение блока контактная информация Контактная информация матери родителей В случае отсутствия сведений об одном из Контактная информация отца родителей, необходимо скрыть форму заполнения контактной информации Фамилия отца\* Введите фамилию, имя и отчество родителя Имя отца\* Введите место работы родителя Введите занимаемую должность родителя Отчество отца Введите контактный номер телефона родителей, для этого воспользуйтесь масками ввода Место работы\* Укажите актуальный номер! Должность\* Введите адрес фактического проживания родителя Выберите страну из выпадающего списка, далее Контактный телефон\* +996 укажите «город/село», улица/микрорайон/жилой массив, дом/здание, номер квартиры в соответствующие поля формы Домашний адрес\* выберите город/село улица/микрорайон/ ж/м После заполнения личной информации, пожалуйста, внимательно проверьте корректность введенных данных! дом/здание номер квартиры -Нажмите «Отменить», чтобы отменить заполнение анкеты Нажмите «Сохранить», чтобы сохранить введенные данные Нажмите «Далее», чтобы перейти к разделу «Заявка» Отмена Сохранить Далее

(11)

Для выбора/редактирования заявки нажмите «Выбрать программу»

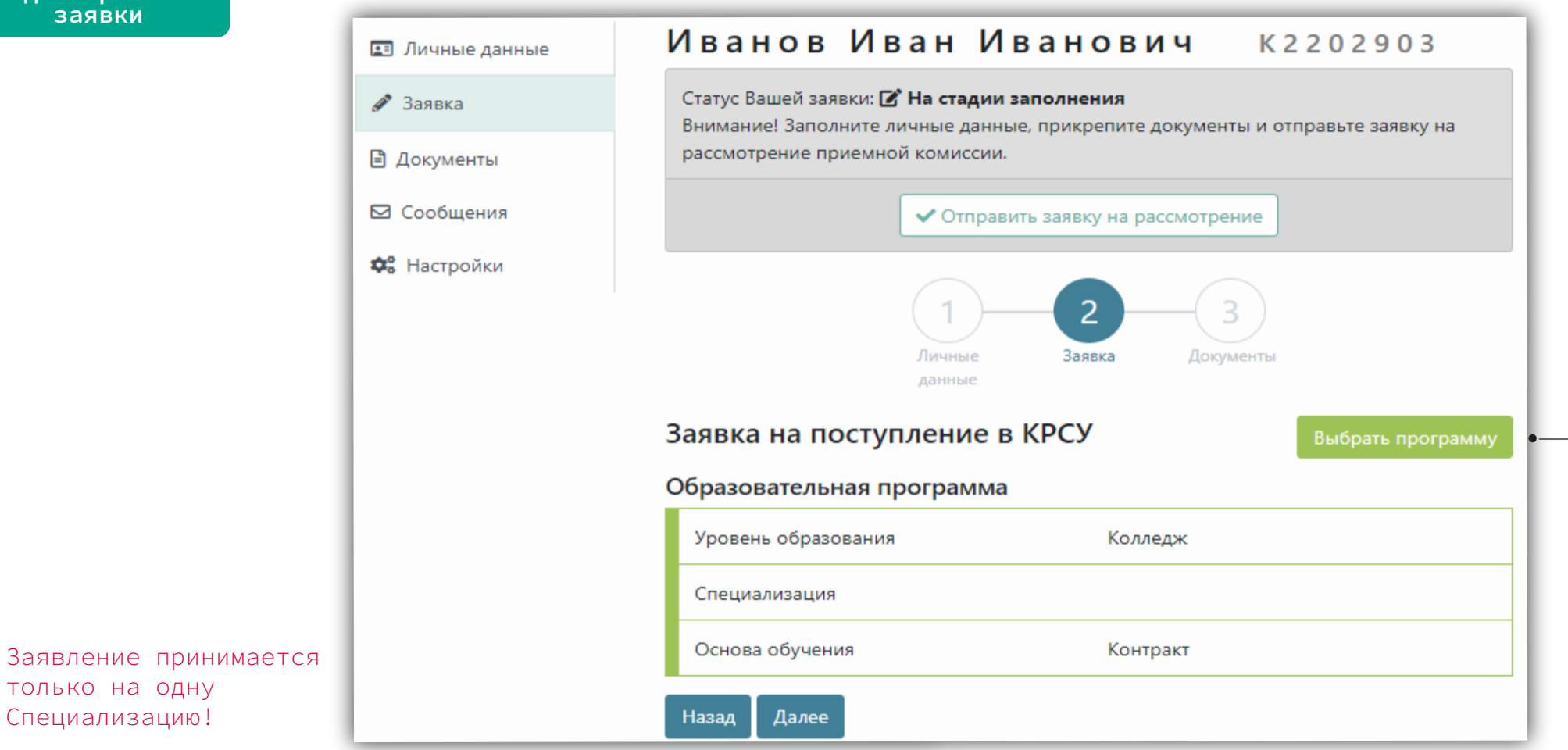

| Заявка на поступление в КРСУ<br>Образовательная программа |                     |                        |     | — Выберите | специализацин |
|-----------------------------------------------------------|---------------------|------------------------|-----|------------|---------------|
| Специализация                                             | Выберите            | ~                      |     |            |               |
|                                                           | Выберите            |                        |     |            |               |
|                                                           | Дизайн среды        |                        |     |            |               |
| Отмена Сохранить Далее                                    | Дизайн одежды       |                        |     |            |               |
|                                                           | Экономика и бухгалт | ерский учет (по отрасл | (мя |            |               |

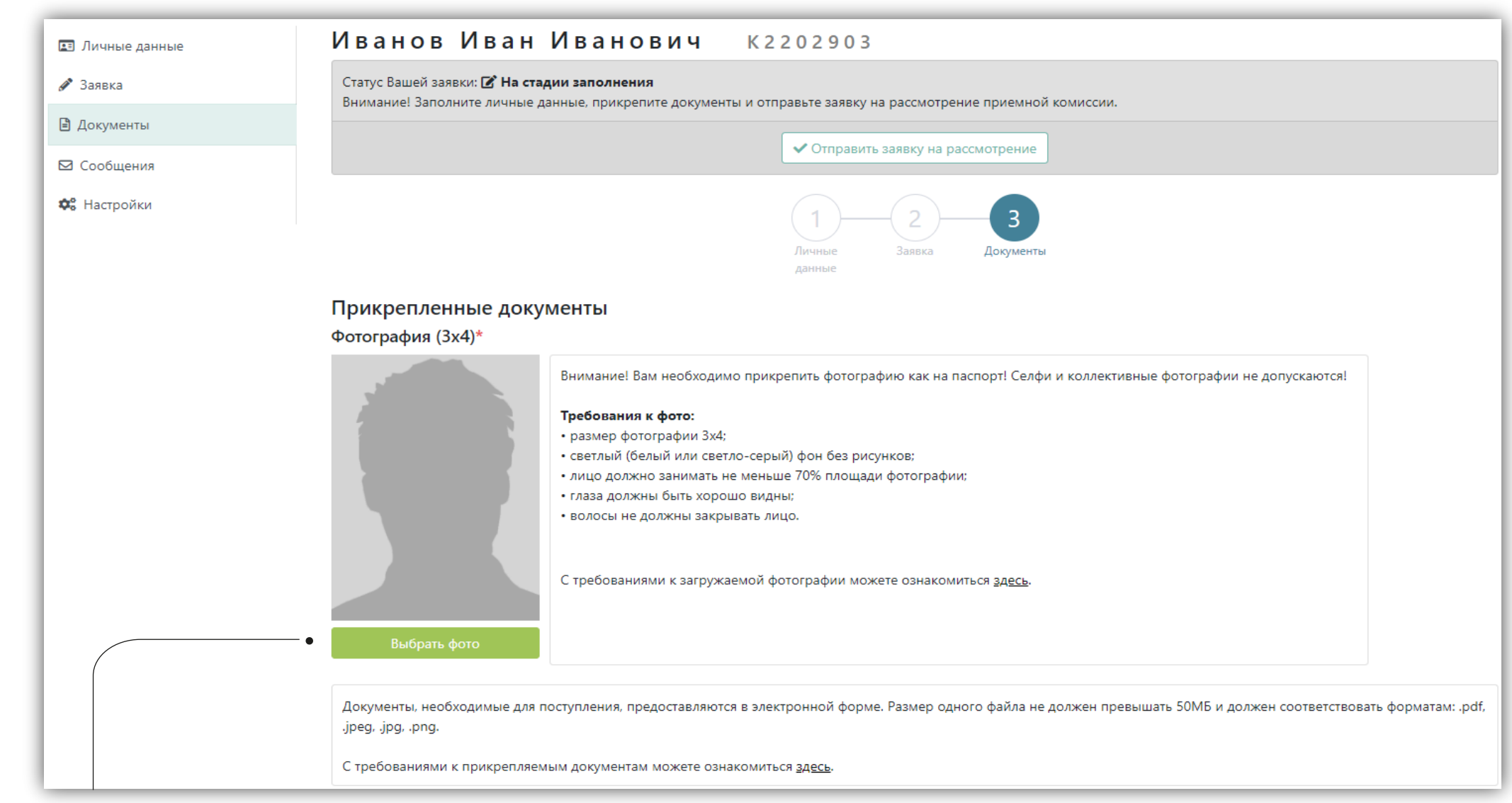

Нажмите «Выбрать фото», чтобы загрузить фотографию

Загружаемые фотографии и документы должны соответствовать требованиям, указанным на портале (см.инструкции) «Требования к фото» «Требования к документам»

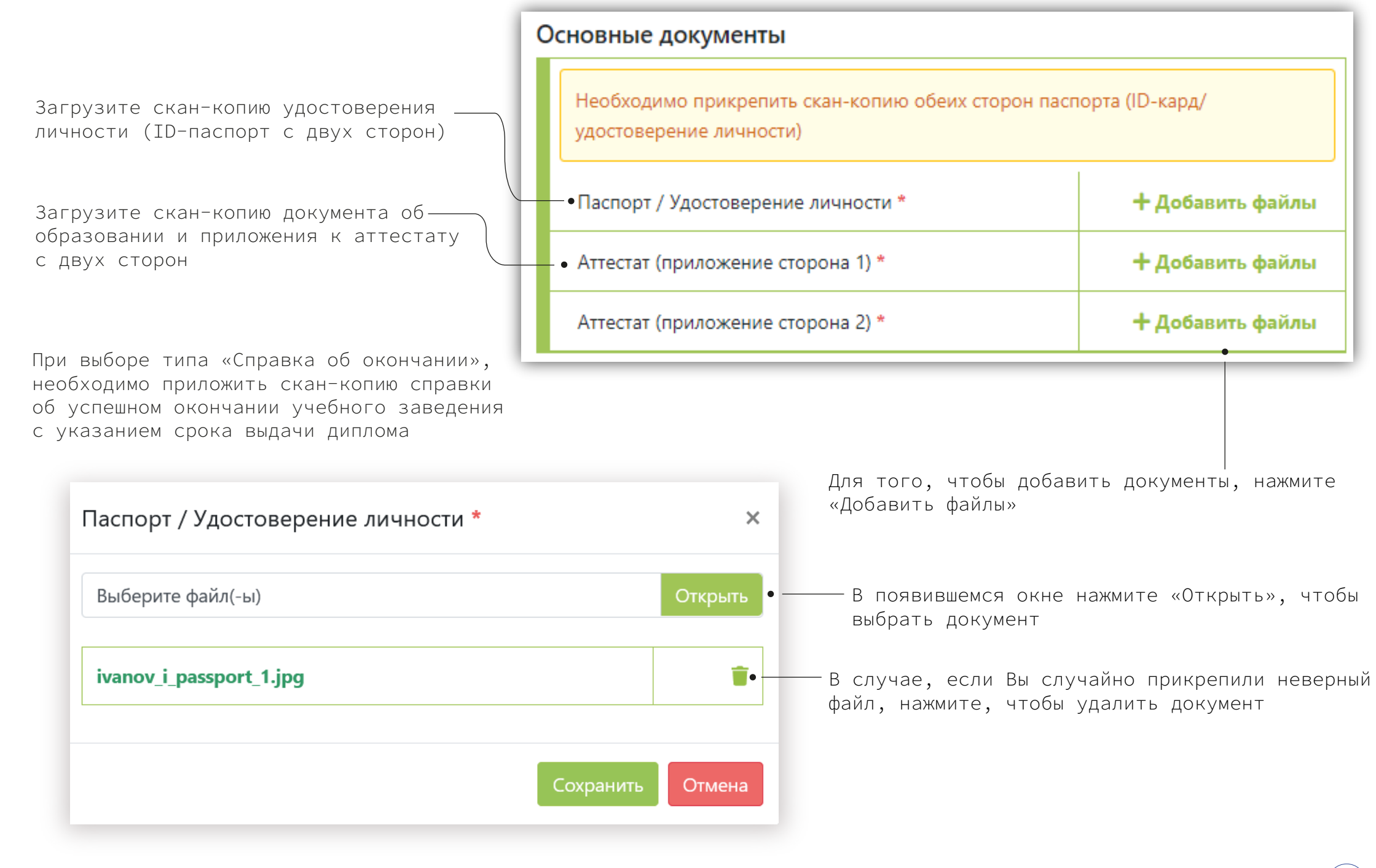

## Индивидуальные достижения

и тот же документ в несколько категорий не нужно! Добавьте скан-копии документов, подтверждающие Спортивные достижения + Добавить файлы Ваши достижения Документы предоставляются за последние два года + Добавить файлы Творчество + Добавить файлы Дипломы Сертификаты + Добавить файлы + Добавить файлы Рекомендательные документы + Добавить файлы Другое Отправка заявки на проверку

Документы предоставляются за последние два года. Дублировать и прикреплять один

После добавления всех необходимых документов нажмите «Отправить заявку на рассмотрение», чтобы завершить заполнение анкеты и отправить заявку на проверку приемной комиссии

Отправить заявку на рассмотрение

После отправки заявки на рассмотрение у Вас не будет возможности редактировать данные и изменить выбранную специальность!

В случае, если при проверке Вашей заявки приемная комиссия обнаружит ошибки, Ваша заявка будет возвращена на доработку для исправления/внесения недостающей информации. Вам необходимо будет исправить все замечания и повторно отправить на проверку

### Окно сообщений

Сообщения об изменении статуса Вашей заявки, а также замечания, выявленные на этапе проверки приемной комиссией

Для уточнения вопросов, касаемых полученных замечаний, Вы можете связаться с приемной комиссией, отправив сообщение

Введите текст сообщения в данное поле

Нажмите «Отправить», чтобы отправить сообщение

# Иванов Иван Иванович

#### Статус Вашей заявки: 🏖 Возвращено на доработку

Внимание! Устраните замечания приемной комиссии (подробную причину смотрите во вкладке «Сообщения»), после исправления замечаний повторно отправьте заявку на рассмотрение приемной комиссии.

#### Сообщения

📰 Личные данные

🕈 Конкурсный отбор

🖉 Заявка

🖹 Документы

☑ Сообщения

🗱 Настройки

#### Окно настроек

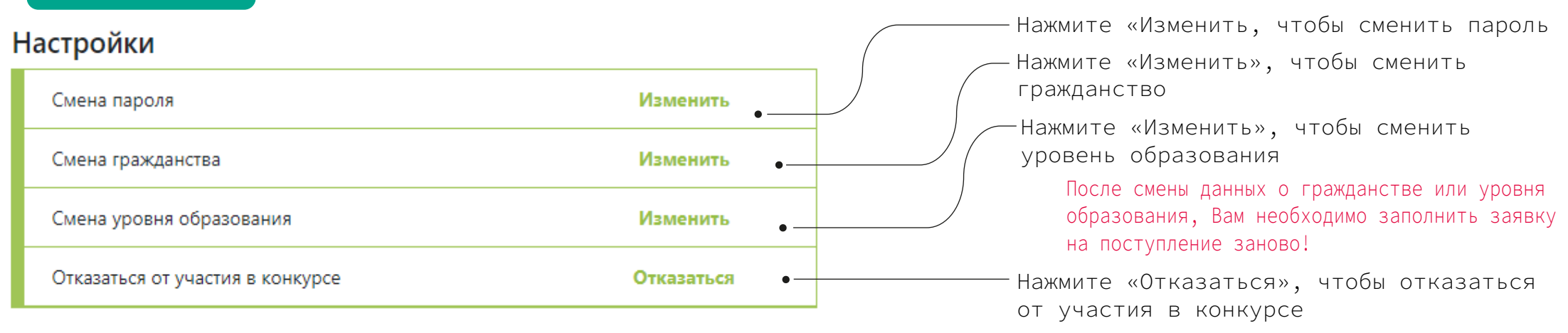

Следите за информацией на сайте http://abit.krsu.edu.kg, а также за сообщениями в системе http://study.krsu.kg